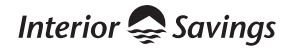

# Getting Started with Online Banking

### Access your accounts 24/7.

- Check your account balances in real time
- Pay current and future bills
- Set-up pre-authorized transactions
- Send and receive Interac e-Transfers
- Transfer money between accounts
- View your monthly e-statements
- Open an account online
- Order cheques
- Pay for online purchases with Interac Online
- Set up and manage your security banking alerts

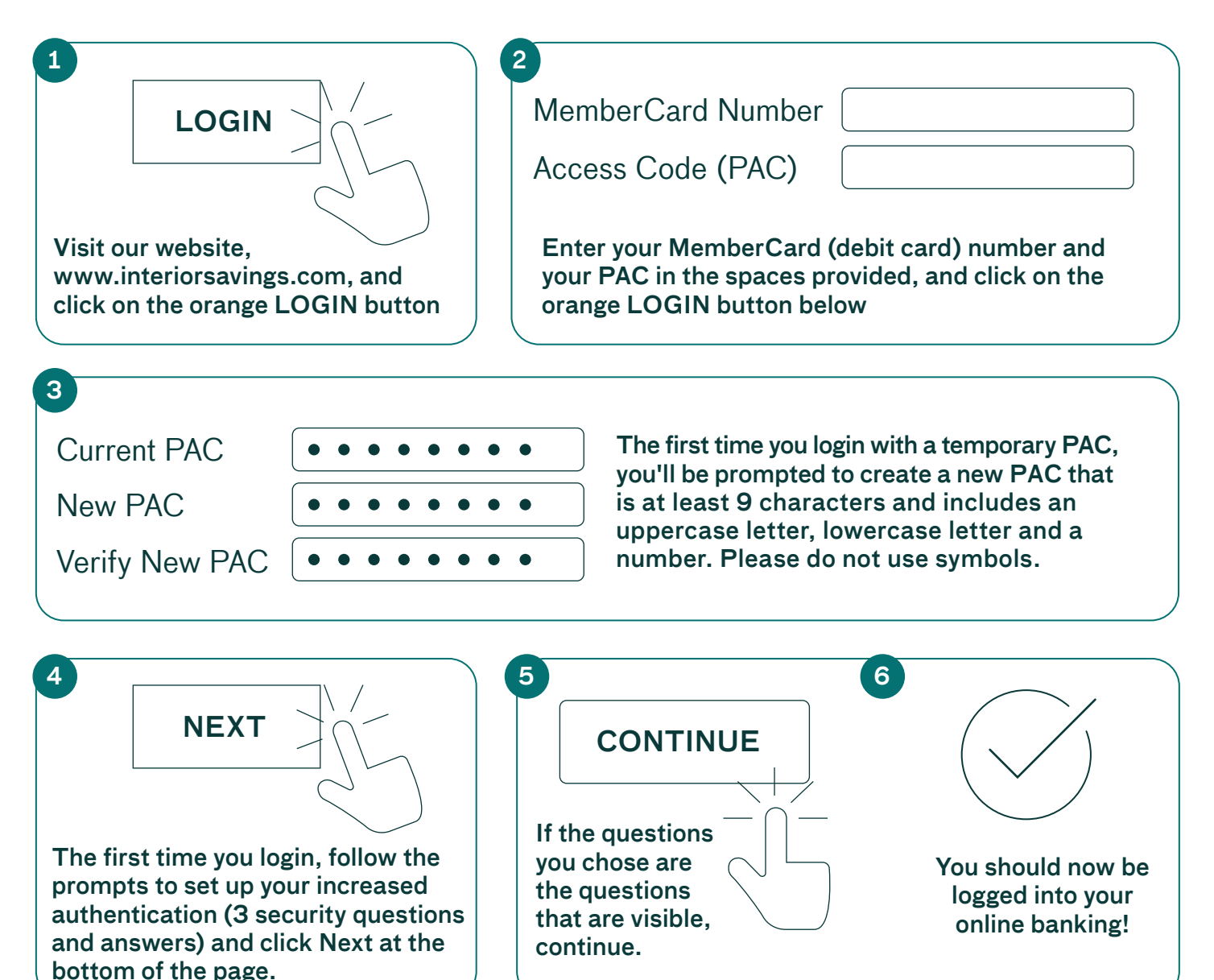

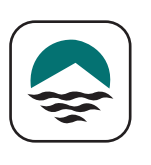

You will need your MemberCard and a Personal Access Code (PAC). If you do not have these, please contact us at 1.855.220.2580.

Interior 🧟 Savings

## Tip!! Don't want to enter your MemberCard # every time you login? 2 Account Name Click MemberCard # **Add Memorized Accounts** Give your account a name; enter your MemberCard # and click SUBMIT 3 5500000000000004 MemberCard Number Access Code (PAC) Your computer will remember your MemberCard # in future and you will only need to enter your Access Code (PAC).

## Tip!! Anytime you want to return to the main screen, click "My Accounts" in the left-hand navigation menu

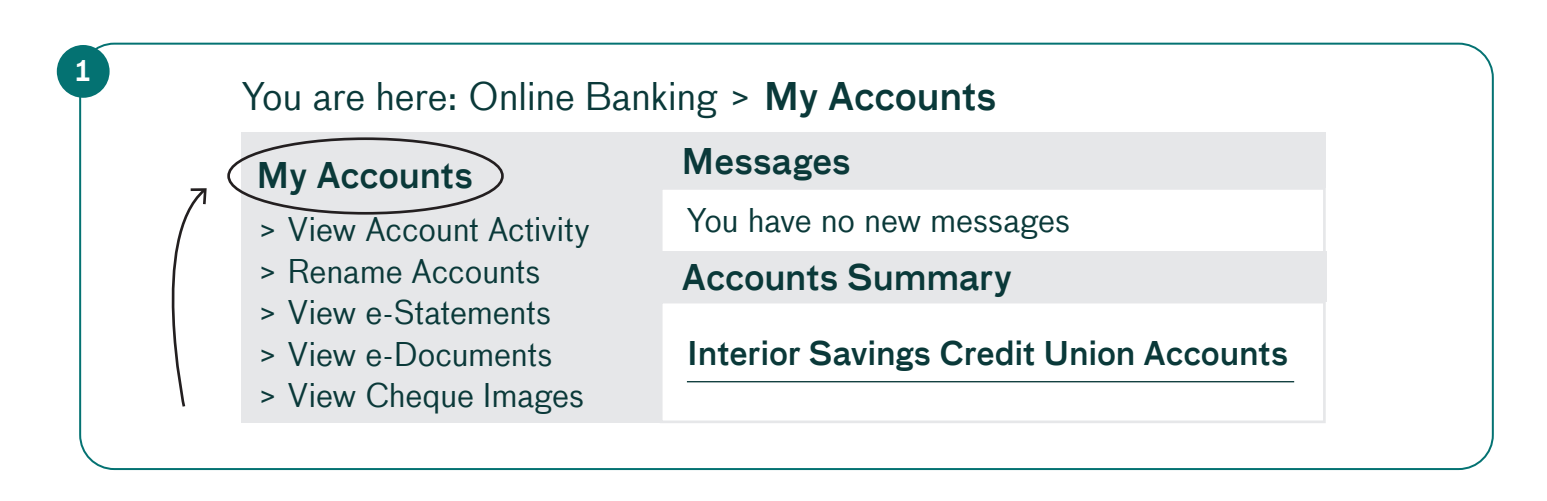

# **Check balances and transactions**

|                                                                                                    | JD Cheg \$4.570.09                                                                                                    |  |
|----------------------------------------------------------------------------------------------------|----------------------------------------------------------------------------------------------------|--|
|                                                                                                    | JD Savings \$1,500.00                                                                                                    |  |
| OGIN to online banking                                                                                                    | A list of all your accounts with their current balances will<br>be in the centre of the screen. Click on any account to<br>see account details and recent transactions.      |  |
|                                                                                                    |                                                                                                    |  |
| Review the past 14-days of t<br>You are here: Online Banking                                                                                                    | ransactions > My Accounts > View Account Activity                                                                                                    |  |
| Review the past 14-days of t<br>You are here: Online Banking<br>My Accounts                                                                                                    | Tansactions<br>> My Accounts > View Account Activity<br>Account Activity                                                                                                    |  |
| Review the past 14-days of t<br>You are here: Online Banking<br>My Accounts<br>> View Account Activity                                                                                                    | Transactions         > My Accounts > View Account Activity         Account Activity         View         View         Attraction of the account you                          |  |
| Review the past 14-days of t<br>You are here: Online Banking<br>My Accounts<br>> View Account Activity<br>> Rename Accounts<br>> View e-Statements                                                             | Transactions   > My Accounts > View Account Activity   Account Activity   View   All accounts   3a   Choose the account you wish to view.                                    |  |
| Review the past 14-days of t<br>You are here: Online Banking<br>My Accounts<br>> View Account Activity<br>> Rename Accounts<br>> View e-Statements<br>> View e-Documents                                       | ransactions         > My Accounts > View Account Activity         Account Activity         View         All accounts         Timeframe                                       |  |
| Review the past 14-days of t<br>You are here: Online Banking<br>My Accounts<br>> View Account Activity<br>> Rename Accounts<br>> View e-Statements<br>> View e-Documents<br>> View Cheque Images               | ransactions   > My Accounts > View Account Activity   Account Activity   View   All accounts   Imeframe   Last 14 days   3b   To see more transactions, change the timeframe |  |
| Review the past 14-days of the<br>You are here: Online Banking<br>My Accounts<br>> View Account Activity<br>> Rename Accounts<br>> View e-Statements<br>> View e-Documents<br>> View Cheque Images<br>Payments | ransactions   > My Accounts > View Account Activity   Account Activity   View   All accounts   All accounts   Timeframe   Last 14 days   Search or Filter Transcations       |  |

## Tip! To view your monthly e-Statements: Click on My Accounts and then select "View e-Statements" from the menu on the left.

|  | You are here: Online Banking > My Accounts > View e-Statements                                                                                                    |                                                                                                    |  |
|--|----------------------------------------------------------------------------------------------------|----------------------------------------------------------------------------------------------------|--|
|  | My Accounts                                                                                                    | Account Activity                                                                                                    |  |
|  | <ul> <li>&gt; View Account Activity</li> <li>&gt; Rename Accounts</li> <li>&gt; View e-Statements</li> <li>&gt; View e-Documents</li> <li>&gt; View Cheque Images</li> <li>Payments</li> <li>Transfers</li> </ul> | E-Statements are available as PDF Files.<br>You must have Acrobat reader installed on your<br>computer in order to access them. |  |
|  |                                                                                                    | Download statement for:<br>2020   2019   2019   2017  2016   2015   2014                                                        |  |

# Add a Bill Payee

#### The first time you pay a vendor, you'll need to add them as a payee.

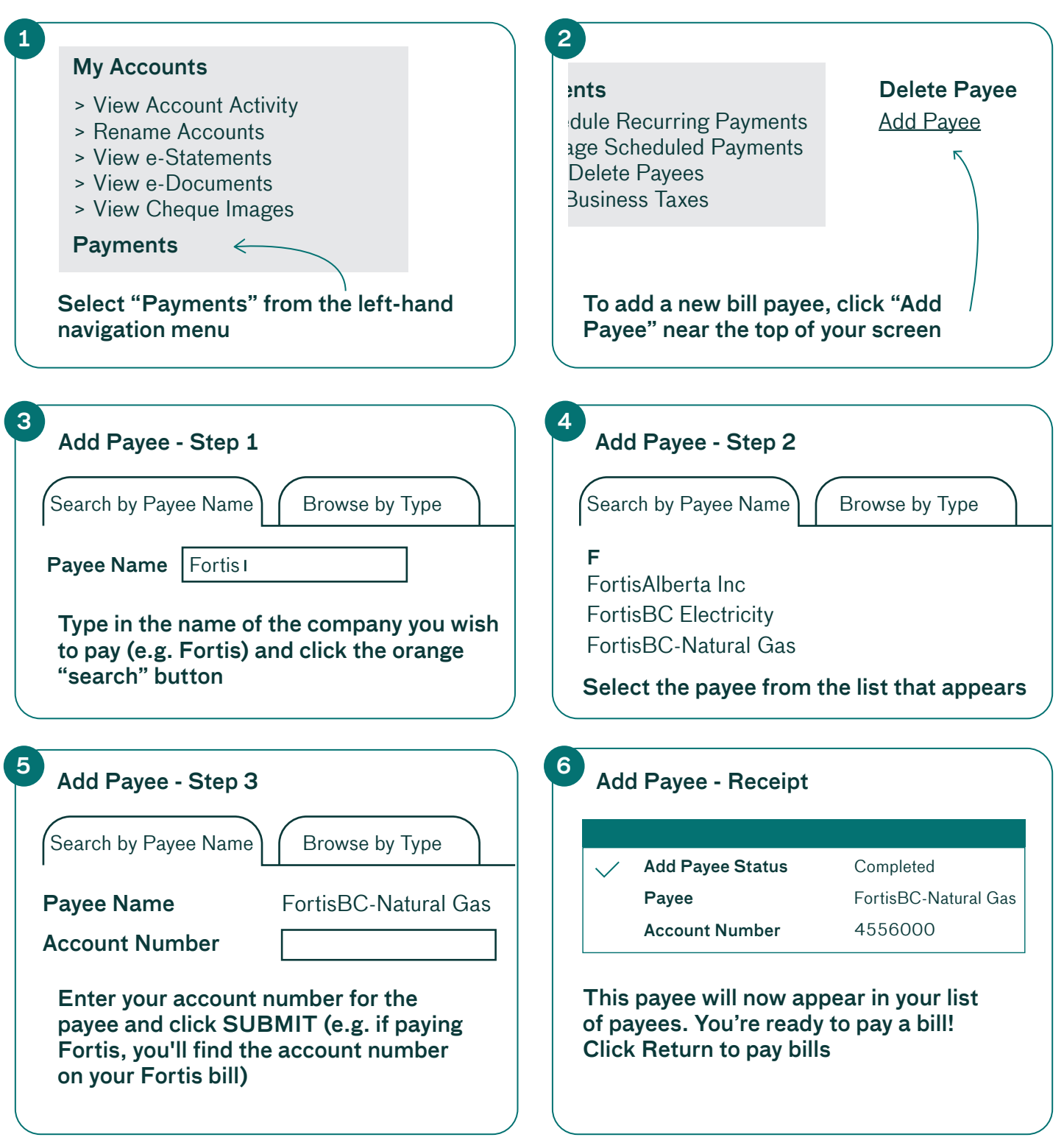

#### Interior Savings

## Pay a Bill

You can pay one bill at a time, or pay multiple bills at once. Here's how:

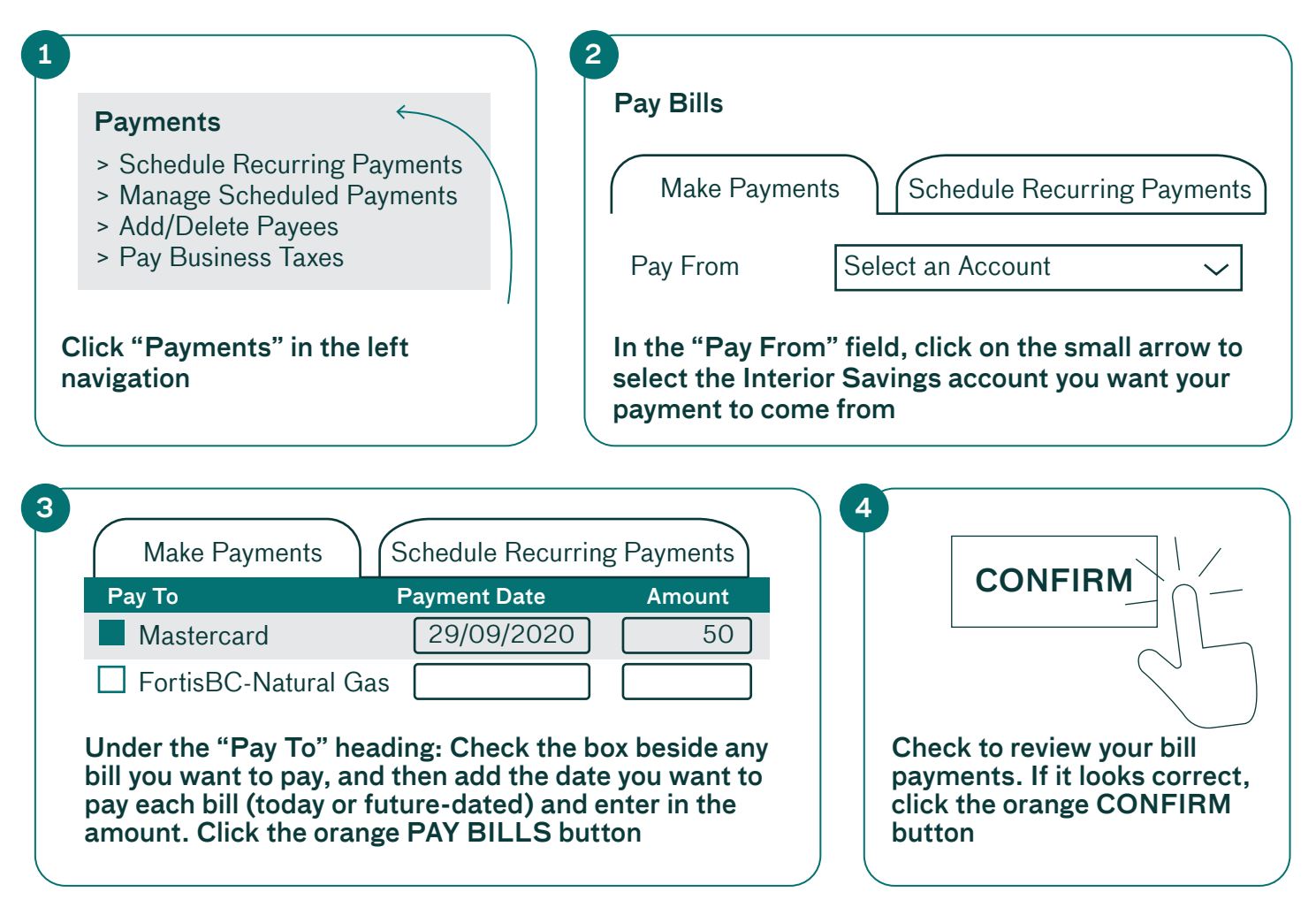

Learn more: www.interiorsavings.com/online-banking-info